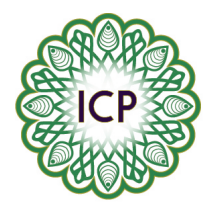

## ISLAMIC CENTER OF PITTSBURGH

Instructions for setting up recurring payments from your PNC or Citizens Bank Account

(Note: this process will only work if you already use online banking)

- 1. Please log into your online banking
- 2. Click on the following tabs, based on which Bank you use:
  - {PNC} Pay Bills
    {Citizens} Pay Bills or People
- Click on the following tabs, based on which Bank you use: {PNC} Add a Company or Person {Citizens} Add a Company or Person to Pay
- 4. Type in the search field 'Islamic Center of Pittsburgh'
- You may get the following message: We didn't find "Islamic Center of Pittsburgh" Check your spelling, skip the search, and <u>enter the info for</u> "Islamic Center of Pittsburgh". <u>Start Over</u> if necessary
- 6. Click 'enter the info for Islamic Center of Pittsburgh' and it will take you to the page to enter our information
- 7. Under 'Account Number', please list one of the following: Donation, Monthly Donation, or Pledge
- 8. Under address and phone, use the following info: 4100 Bigelow Blvd Pittsburgh PA 15213 412-682-5555
- 9. You should now get a 'congratulations you have added a biller' message
- 10. In your list of billers, the Islamic Center should appear
- 11. Click the tab 'manage my bills'
- 12. Select 'Islamic Center of Pittsburgh' from the drop down menu
- 13. Select 'add an automatic payment'
- 14. Select 'Account' you wish to make the payment from
- 15. Select 'monthly payment amount'
- 16. Select 'Payment Preferences'
- 17. Select 'First Date of Payment'
- 18. Select 'Frequency of Payments'
- 19. Select 'Number of Payments' you wish to make
- 20. Select 'Email Preferences'
- 21. Click 'Set Up Payments'
- 22. Confirm